## Flow of Online Transaction Verification by BEA Mobile

(Applicable to those who have installed BEA Mobile and activated i-Token service)

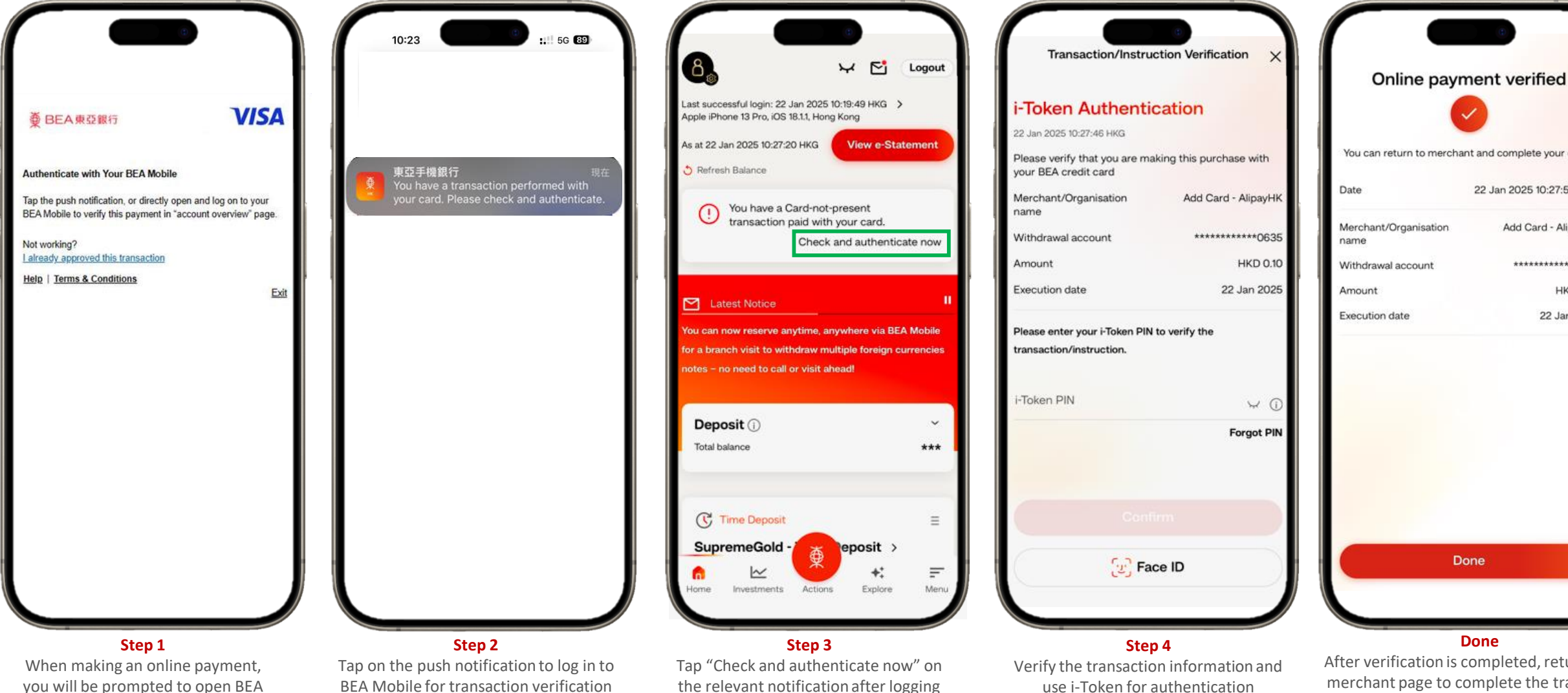

you will be prompted to open BEA Mobile for transaction verification

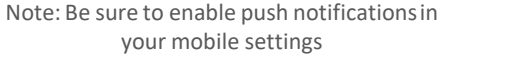

in to BFA Mobile

(biometrically or with your i-Token PIN)

| Online payment verified     |                              |  |  |  |  |  |
|-----------------------------|------------------------------|--|--|--|--|--|
|                             |                              |  |  |  |  |  |
|                             |                              |  |  |  |  |  |
| ou can return to mercha     | ant and complete your order. |  |  |  |  |  |
| ate                         | 22 Jan 2025 10:27:57 HKG     |  |  |  |  |  |
| erchant/Organisation<br>ame | Add Card - AlipayHK          |  |  |  |  |  |
| /ithdrawal account          | ************0635             |  |  |  |  |  |
| mount                       | HKD 0.10                     |  |  |  |  |  |
| ecution date                | 22 Jan 2025                  |  |  |  |  |  |
|                             |                              |  |  |  |  |  |
| D                           | one                          |  |  |  |  |  |
|                             |                              |  |  |  |  |  |

After verification is completed, return to the merchant page to complete the transaction Note: If the transaction cannot be completed after verification, please click "I already approved this transaction"

## Flow of Online Transaction Verification by SMS One-time Password (OTP) (Applicable to those who have not installed BEA Mobile or activated i-Token service)

| ₿BEA₩Ø161                                            | <b>VISA</b> ×                      |
|------------------------------------------------------|------------------------------------|
| 網上交易驗證                                               |                                    |
| 你於2025/1/6以信用卡*********<br>戶:Rainier Expeditions 及金額 | ***0821.授權簽賬交易[商<br>:\$123.45 USD。 |
| 请於核實以上交易詳情後,輸入<br>****5217的一次性密碼。                    | 發送至你的手提電話號碼                        |
| 一次性密                                                 | ?碼                                 |
| 提交                                                   |                                    |
| 單擊發送另一個-                                             | 一次性密碼                              |
|                                                      |                                    |
|                                                      |                                    |
|                                                      |                                    |
|                                                      |                                    |
|                                                      |                                    |
|                                                      |                                    |

| -                                            | •                                                              |                 |    |
|----------------------------------------------|----------------------------------------------------------------|-----------------|----|
| < 🕲                                          |                                                                |                 |    |
|                                              | Today 09:41                                                    |                 | н. |
| 東亞銀行:感謝<br>卡於 2025/1/6<br>作無卡支付交<br>發,請致電: 3 | 您以尾數8038之位<br>在Rainier Expeditio<br>8 USD123.45 。如7<br>6086628 | 5月<br>2ns<br>有懷 |    |
|                                              |                                                                |                 |    |
|                                              |                                                                |                 | ľ  |
|                                              |                                                                |                 |    |
|                                              |                                                                |                 |    |
|                                              |                                                                |                 |    |
|                                              |                                                                |                 |    |
|                                              |                                                                |                 |    |
| + Text M                                     | essage - SMS                                                   | \$              |    |
|                                              |                                                                |                 |    |

| £ 10-1000             |                 |               |                 | <b>6</b> 00w |
|-----------------------|-----------------|---------------|-----------------|--------------|
| 網上交易動調                |                 |               |                 |              |
| 1012004102<br>決定時 USC | 123.45          | 9008.原稿里板交易(数 | (%) Reinier Dep | ditions      |
| 構成物質以上の               | REFERENCE MARKE | EDDFR MANA    |                 |              |
|                       |                 | -3188         |                 |              |
|                       |                 |               |                 |              |
|                       |                 |               |                 |              |
|                       |                 | *****         | cut.            |              |
| 100.00                |                 |               |                 |              |
|                       |                 |               |                 |              |
|                       |                 |               |                 |              |
|                       |                 |               |                 |              |
|                       |                 |               |                 |              |
|                       |                 |               |                 |              |
|                       |                 |               |                 |              |
|                       |                 |               |                 |              |
|                       |                 |               |                 |              |
|                       |                 |               |                 |              |
|                       |                 |               |                 |              |
|                       |                 |               |                 |              |
|                       |                 |               |                 |              |
|                       |                 |               |                 |              |
|                       |                 |               |                 |              |
| Ē                     | ≅ migs.         | mastercard    | l.com.au        | c            |
| ₽                     | ≅ migs.         | mastercarc    | l.com.au        | ç            |
|                       | iii migs.<br>>  | .mastercard   | d.com.au        | ۍ<br>٦       |

Step 1 During the online payment process, notification will be shown to remind the online transaction has to be verified by SMS OTP Step 2 A password is sent to customer's registered mobile number via SMS **Step 3** Enter the password from SMS to complete transaction authentication

## Setting of Transaction Authentication Preference

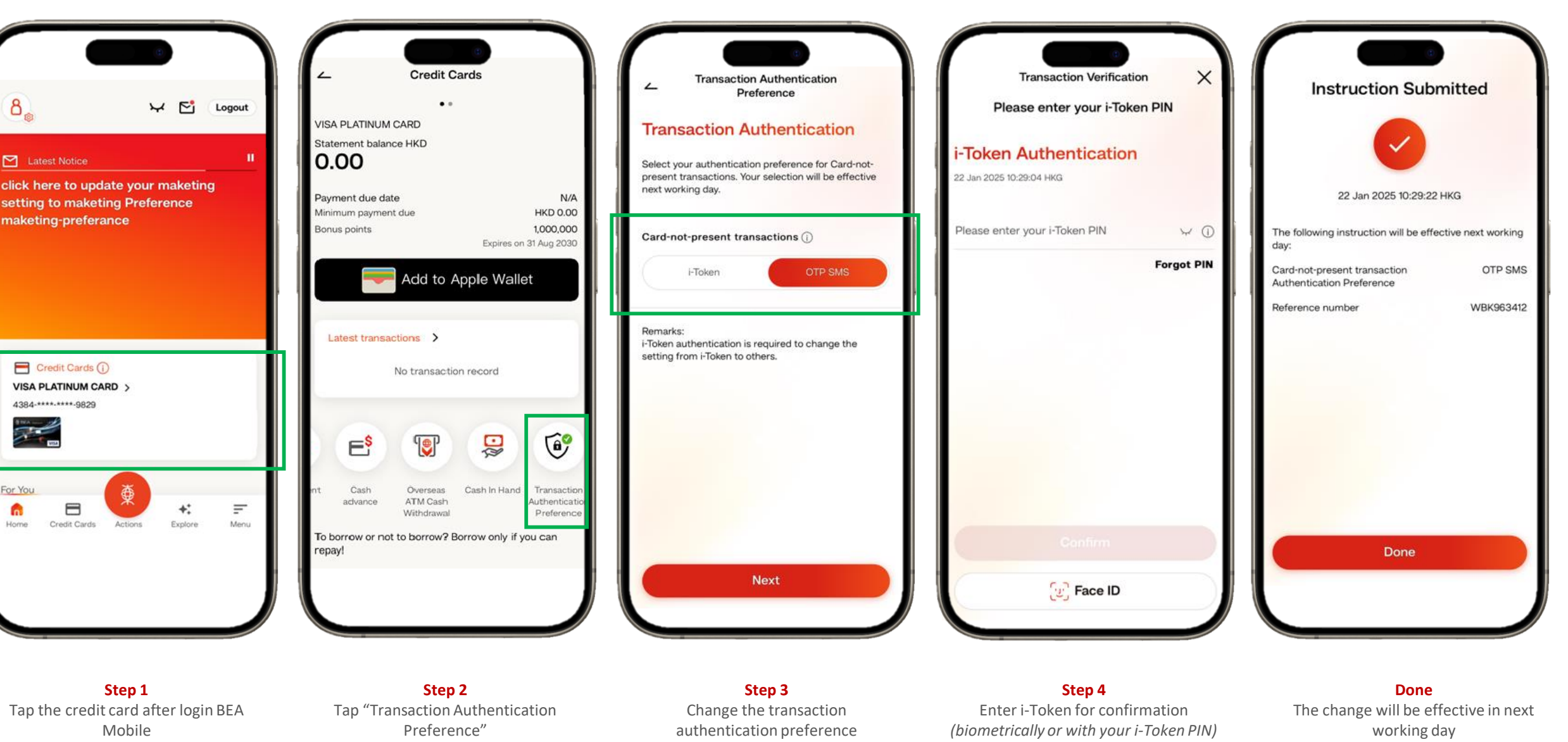